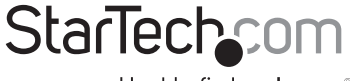

Hard-to-find made easy®

## 2ポートUSB対応クワッドモニタデュアルリンク オーディオ&ハブ付きDVI対応KVMスイッチ

### SV231QDVIUA

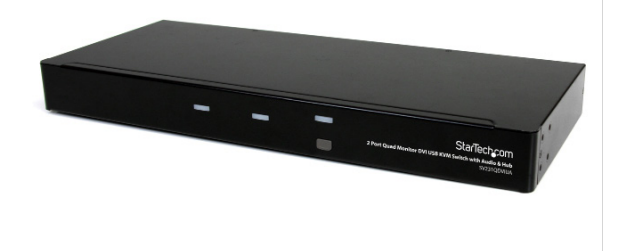

DE: Bedienungsanleitung - de.startech.com FR: Guide de l'utilisateur - fr.startech.com ES: Guía del usuario - es.startech.com IT: Guida per l'uso - it.startech.com NL: Gebruiksaanwijzing - nl.startech.com PT: Guia do usuário - pt.startech.com

最新の情報はwww.startech.comでご確認ください

マニュアル改訂日:03/67/2016

FCC準拠ステートメント

本製品はFCC規則パート15のBクラスデジタルデバイスに対する制限を遵守しているかを確認 する試験にて、その準拠が証明されています。これらの制限は、住居環境に設置された場合に有 書な干渉から合理的に保護するために設計されています。本製品は無線周波数エネルギーを発 生、使用、放出し、指示に従って取り付けられ、使用されなかった場合は、無線通信に有害な干渉 を与える可能性があります。一方、特定の取り付け状況では、干渉が起きないという保証を致し かねます。本製品がラジオやテレビ電波の受信に有害な干渉を発生する場合(干渉の有無は、製 品の電源を一度切り、改めて電源を入れることで確認できます)、次のいずれかまたは複数の方 法を試すことにより、干渉を是正することをお勧めします:

受信アンテナの向きを変えるか、場所を変える。

製品と受信アンテナの距離を離す。

受信アンテナが接続されているコンセントとは異なる回路を使うコンセントに本製品を接続す る。

販売店か実績のあるラジオ/テレビ技術者に問い合わせる。

商標、登録商標、その他法律で保護されている名称やシンボルの使用

本書は第三者企業の商標、登録商標、その他法律で保護されている名称やシンボルをウェブサ イト上で使用する場合がありますが、これらは一切StarTech.comとは関係がありません。これら の使用は、お客様に製品内容を説明する目的でのみ行われており、StarTech.comによる当該製 品やサービスの保証や、これら第三者企業による本書に記載される商品への保証を意味するも のではありません。本書で直接的に肯定する表現があったとしても、StarTech.comは、本書で使 用されるすべての商標、登録商標、サービスマーク、その他法律で保護される名称やシンボル は、それぞれの所有者に帰属することをここに認めます。

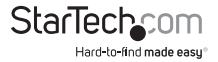

目次

| はじめに           | 1  |
|----------------|----|
| パッケージの内容       | 1  |
| 動作環境           | 1  |
| フロントビュー        | 2  |
| リアビュー          | 2  |
| インストール手順       |    |
| ハードウェアインストール手順 | 3  |
| ドライバインストール手順   | 4  |
| 操作             | 5  |
| フロントパネル        | 5  |
| ホットキー制御        | 6  |
| 別のホットキーコマンド    | 8  |
| 主要ホットキーの変更     | 8  |
| 技術仕様           | 9  |
| 技術サポート         | 10 |
| 保証に関する情報       | 10 |

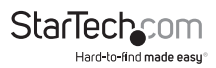

# はじめに

StarTech.comのSV231QDVIUA 2ポートクワッドモニタDVI USB KVMスイッチ(オーディ オ&USB/ハブ付き)を使用すれば、それぞれ最大4つのデュアルリンクDVIビデオ出力付きの2台 のPCは2台のモニタ、1個のマイクロホン、ステレオスピーカセット、1台のキーボード、1個のマ ウス、および1台の USB周辺機器を共有できます。グラフィックデザイナー、CAD/CAMデザイナ ー、または教育機関と金融機関にとって最適なソリューションであるQuad DVI USB KVMスイ ッチを使用すれば、両方のモニタでプロレベルの画質を維持しながら、ボタンに触れるだけで クワッドDVIディスプレイ付きPCを前後に切り替えることができます。また、クワッドDVIスイッ チを使用すれば、サムドライブ、外付けハードドライブ、またはWebカメラなどのUSB 2.0対応 周辺機器を、取り付けたシステム間で共有することもでき、周辺機器を繰り返し購入するコスト を解消します。

### パッケージの内容

- 1 x SV231QDVIUAスイッチ
- 1 x 電源アダプタ
- 1x ラック取り付け用ブラケットセット
- 1xゴム足セット
- 1xユーザマニュアル

### 動作環境

- ・ 最大4台までのDVI-D対応ディスプレイデバイス(モニタ、プロジェクタ、TVなど)
- 各コンピュータの各DVIディスプレイデバイスにひとつのDVI出力
- 空いているUSBポートのあるUSB対応コンピュータシステム
- 標準型104キーUSB有線キーボード
- ・ 標準型3ボタンUSB有線マウス

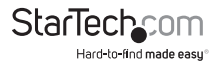

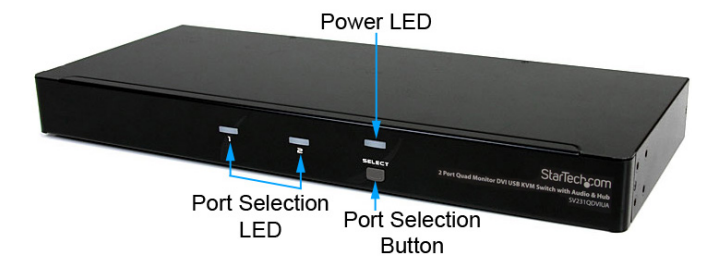

リアビュー

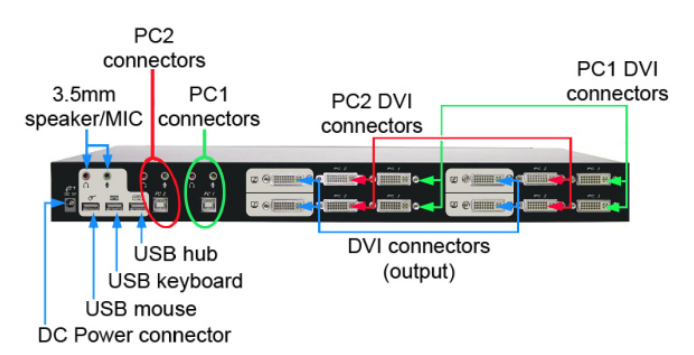

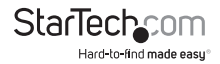

# インストール手順

注意:インストールを開始する前に、本システムに接続されるすべてのデバイスの電源を切っ てください。

接続するすべてのデバイスが適切に接地されていることを確認してください。

蛍光灯、エアコン、電気ノイズを発生させる可能性のある機器から離れた場所にケーブルを 置きます。

USB KVMスイッチを使うと問題が発生する場合は、Windows等パソコンをお使いの場合は、 次のBIOSセットアップを変更する必要があるかもしれません。Macをお使いであれば、その必 要はありません。

- 「HALT ON ERROR (エラーで作業を中断する)」を「ALL BUT KEYBOARD (キーボードを除く すべて)」に設定します。
- 「PNP AND PCI SETUP (PNPおよびPCIのセットアップ)」で、「PNP OS INSTALLED (PNP OS インストール済み)」を「YES (はい)」に、「USB IRQ」を「ENABLED (有効)」にそれぞれ設 定します。

システムにより名前が異なる場合があります。これらの設定で更なるアシスタンスが必要な場 合は、システムメーカーまでお問い合わせください。

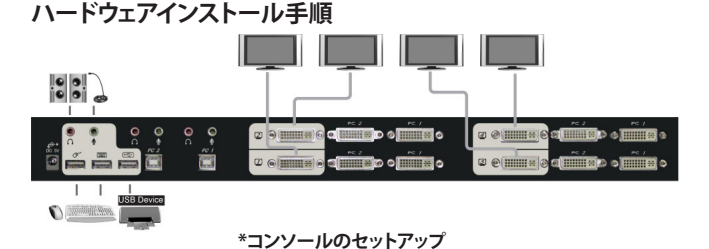

 最大4台のモニタをコンソール側のDVIコネクタに差し込みます。USB対応キーボードと USB対応マウスをKVMスイッチの専用のUSBキーボートおよびマウスポートに差し込 みます。オーディオを使用する場合は、3.5mmミニジャックブラグでスピーカーも接続 します。

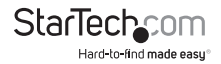

- DVI-Dビデオケーブル (オス/オス)で、コンピュータのビデオカードのDVI/VGAのコネクタ を、KVMのPCポートのひとつ (PC1など)のDVIポートに接続します。注意:1920x1200よ り高解像度のモニタを使用する場合は、デュアルリンクケーブルが必要です。
- USB A-Bタイプケーブルを使って、手順2で使用したPCポートではKVMのUSBポート(Bタイ ブ、スクエアコネクタ)と、コンピュータのUSBポート(Aタイブ、フラットコネクタ)を接続 します。オーディオを使う場合は、3.5mmのミニジャックケーブルでPCポートとサウンド カードを接続します。

注意:それぞれ別のケーブルを使う代わりに、DVI + USB + オーディオKVMコンボケーブ ルも使用できます。(StarTech.com ID: DVI4N1USB6など)

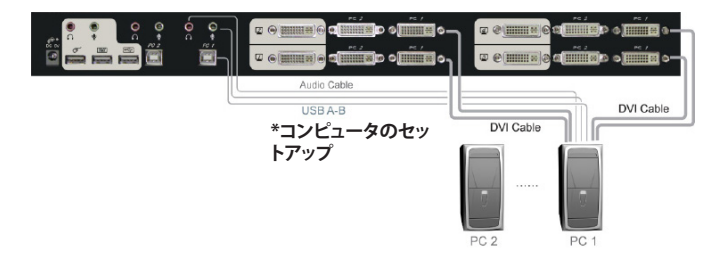

- KVMスイッチの各PCポート、またはKVMを使いたい各コンピュータで手順2と3を繰り返し ます。
- オプション:接続したコンピュータ/デバイス間で供給する他のすべてのUSB対応周辺機器 をコンソール側の空いているUSBハブポートに接続します。
- まず、コンピュータ / デバイスに電源を入れ、完全に起動するのを待って、キーボードやマウスの動きを確かめます。
- 正常な動作を確認したら、次のポートに切り替え、そのコンピュータ/デバイスに電源を入れ、確認作業を行います。
- すべてのコンピュータ/デバイスをKVMスイッチに接続し終わったら、ポートを自由に切り替 えられるようになります。

### ドライバインストール手順

キーボードとマウスは、完全にUSB対応しているすべてのオペレーティングシステムにインスト ールされているUSBドライバを使用するため、KVMスイッチのためにドライバをインストール する必要はありません。

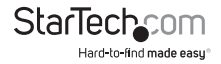

操作

### フロントパネル

#### ポート選択/リンクLED

接続したコンピュータに電源が入るとLEDが緑色に変わります。また、そのパソコンポートが選 択されると、対応するLEDが赤くなります。

#### ポート選択ボタン

KVM スイッチのフロントパネルの選択ボタンを押すたびに、KVMスイッチの2つのポートが即 座に切り替わります。

ホットキー制御

ホットキーコマンドはコンピュータを選択したり、コンピュータスキャンを起動させたりする ための短いキーボードシークエンスです。ホットキーシークエンスは左側<CTRL>を2回押し (0.2秒以内に連続して押してください)、もう1回か2回ボタン操作を行います。正常にホットキ ーコマンドが操作される度にビルトイントーンジェネレータから高音ビープ音が鳴ります。エラ ーがある場合は低音で1回鳴ります。キーシークエンスが正しくない場合は、選択したコンピュ ータに転送されません。

注意:左側<SHIFT>を長押ししながら<NumLock>を2回押し、<SHIFT>を放して、左側 <CTRL>を1回押すと、ホットキー機能を有効/無効にできます。

#### コンピュータを選択するには:

左側<CTRL>+左側<CTRL>+<1>

(例: ポート1のコンピュータを選択します。) **左側 < CTRL> + 左側 < CTRL> + <2>** (例: ポート2のコンピュータを選択します。)

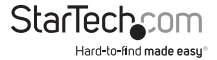

ユーザマニュアル

注意:キーボード右側のキーパッドは使用しないでください。

#### オートスキャン

KVMは決められた時間間隔で、電源の入っているコンピュータを自動的に順次スキャンします (以下の「スキャン時間」を参照してください)。

注意:オートスキャンモード中は、キーボードやマウスを使うことはできません。

#### オートスキャンを開始するには:

#### 左側<CTRL>+左側<CTRL>+<F1>

オートスキャンモードを中断するには、左側<CTRL>を2回押します。オートスキャンが何らか のキーボード操作あるいはマウス操作を検知すると、操作が停止するまでスキャンを保留しま す。その後、順番の次にあるコンピュータからスキャンを再開します。オートスキャン間隔(スキ ャン時間)の長さは調整可能です。下記をご覧ください。。

**手動スキャン**を使うことにより、ユーザは手動で電源の入っているコンピュータ間を行き来す ることができます。

#### 左側<Ctrl>+左側<Ctrl>+<F2>

前のまたは次のコンピュータを選択するには、く上向き>または <下向き>矢印キーを押し ます。手動スキャンを中断するには、別のキーを押します。

#### スキャン時間

ユーザは、スキャン所要時間を3秒、8秒、15秒、30秒の中から設定できます。

注意:初期設定ではスキャン時間は3秒に設定されています。

スキャン速度を調整するには、次のコンピュータに切り替える前にスキャン所要時間を設定し ます。

#### 左側<Ctrl>+左側<Ctrl>+<F3>

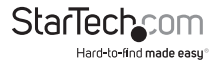

KVMスイッチは、スキャン所要時間3秒、8秒、15秒、30秒に対応して、それぞれ1~4回ビープ音を鳴らします。

オーディオロック

オーディオロックには次の2つのオプションがあります:オンとオフ。「オン」を設定すると、オー ディオ選択に続いてコンピュータの選択を行うようになります。「オフ」を設定すると、オーディ オ選択が停止し、続いてコンピュータの選択が停止します。別のコンピュータを操作しながら 特定のコンピュータのオーディオ信号を聞きたい場合に便利です。

#### 左側<Ctrl>+左側<Ctrl>+<F5>

KVMスイッチがオンまたはオフに切り替わるとそれぞれ1回または2回ビープ音を鳴らします。 オーディオが出ているPCポートを現在選択されているポートに変更するには、次のホットキー を押します。

左側<Ctrl>+左側<Ctrl>+<A>

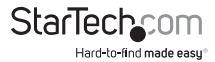

#### 別のホットキーコマンド

左側<Ctrl>+左側<Ctrl>ホットキーに加え、2つの別のホットキーシークエンスも使えます。 次の操作では、左側<Ctrl>を2回押す代わりに<ScrollLock>を2回押すこともできます。

コンピュータを選択するには:

<**ScrollLock>** + **<ScrollLock>** + **<1>** (例:ポート1のコンピュータを選択します。)

<ScrollLock> + <ScrollLock> + <2>

(例:ポート2のコンピュータを選択します。)

注意:キーボード右側のキーパッドは使用しないでください。

<ScrollLock>のない、あるいはこれをサポートしていないキーボードでは、左側の<CTRL> を押す代わりに、左側<SHIFT>を長押ししながら、<NumLock>を2回押します。

コンピュータを選択するには:

**左側<SHIFT>を長押ししながら<NumLock>を2回押します。 それから<SHIFT>を放し、<1>を押します** (例:ポート1のコンピュータを選択します。)

**左側<SHIFT>を長押ししながら<NumLock>を2回押します。 それから<SHIFT>を放し、<2>を押します** (例にポート2のコンピュータを選択します。)

注意:キーボード右側のキーパッドは使用しないでください。

## 主要ホットキーの変更

初期設定では主要ホットキーシークエンスは、左側の<CTRL>キーを連続して2回押します( つまり、左側の<CTRL>+<CTRL>)これは、コビー&ペーストなどの機能で左側の<CTRL> を使用することにより発生しうる意図しないアクティベーションを防ぐため、右側の<CTRL> キーを使用するように変更することもできます。

主要ホットキーシークエンスを右側<CTRL>に変更するには:

#### 左側<CTRL> + 左側<CTRL> + <ALT>を押したまま右側<CTRL>

左側<CTRL>を押す必要のあったすべてのホットキーコマンドが、右側<CTRL>を押すよう に変更されます。

主要ホットキーシークエンスを左側<CTRL>に戻すには:

#### 右側<CTRL>+右側<CTRL>+<ALT>を押したまま左側<CTRL>

StarTechcom

コーザマニュアル

# 技術仕様

| ポート数                  | 2                                   |  |
|-----------------------|-------------------------------------|--|
| コンピュータコネクタ<br>(ポートごと) | 4 x 25-pin DVI-D (メス)<br>(デュアルリンク)  |  |
|                       | 1 x USB Type-B (メス)                 |  |
|                       | 2 x 3.5mmミニジャックオーディオ                |  |
| コンソールコネクタ             | 4 x 25-pin DVI-D (メス)<br>(デュアルリンク)  |  |
|                       | $3 \times USB Type-A(\checkmark Z)$ |  |
|                       | 2 x 3.5mmミニジャックオーディオ                |  |
| 最大表示解像度               | 2560x1600                           |  |
| DDC2Bサポート             | あり                                  |  |
| オーディオサポート             | あり                                  |  |
| オンスクリーンディスプレイ         | なし                                  |  |
| カスケード可能               | なし                                  |  |
| モード切り替え               | プッシュボタン、ホットキー                       |  |
| 電源アダプタ                | 9~12 VDC、1500mA、<br>センターポジティブ       |  |
| エンクロージャ材質             | 金属                                  |  |
| 動作温度                  | 0°C ~ 40°C                          |  |
| 保管温度                  | -20°C ~ 60°C                        |  |
| 湿度                    | 0% ~ 80% RH                         |  |
| 外形寸法(幅x高さx奥行き)        | 438.0mm x 42.8mm x 177.6mm          |  |
| 重量                    | 3000 g                              |  |

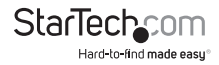

# 技術サポート

StarTech.comの永久無料技術サポートは、当社が業界屈指のソリューションを提供するという企業理念において不可欠な部分を構成しています。お使いの製品についてヘルブが必要な場合は、www.startech.com/supportまでアクセスしてください。当社では、お客様をサポートするためにオンライン工具、マニュアル、ダウンロード可能資料をご用意しています。

## 保証に関する情報

本製品は3年間保証が付いています。

また、StarTech.comは、資材や製造工程での欠陥に起因する商品を、新品購入日から、記載 されている期間保証します。この期間中、これら商品は修理のために返品されるか、当社の裁 量にて相当品と交換いたします。保証で適用されるのは、部品代と人件費のみです。StarTech. comは商品の誤用、乱雑な取り扱い、改造、その他通常の摩耗や破損に起因する欠陥や損傷に 対して保証いたしかねます。

責任制限

StarTech.com Ltd. やStarTech.com USA LLP(またはその役員、幹部、従業員、または代理人) は、商品の使用に起因または関連するいかなる損害(直接的、間接的、特別,懲罰的、偶発的、 派生的、その他を問わず)、利益損失、事業機会損害(直接的、間接的、特別,懲罰的、偶発的、 払われた金額を超えた一切の責任を負いかねます。一部の州では、偶発的または派生的損害 に対する免責または限定的保証を認めていません。これらの法律が適用される場合は、本書に 記載される責任制限や免責規定が適用されない場合があります。

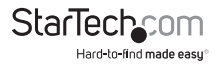

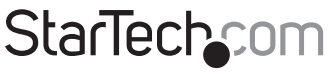

Hard-to-find made easy®

見つけにくい製品が簡単に見つかります。StarTech.comでは、これが企業理念で す。それは、お客様へのお約束です。

StarTech.comは、お客様が必要とするあらゆる接続用パーツを取り揃えたワンス トップショップです。最新技術からレガシー製品、そしてこれらの新旧デバイスを 一緒に使うためのあらゆるパーツ。当社はお客様のソリューションを接続するパ ーツを見つけるお手伝いをしています。

当社はお客様が必要なパーツを見つけるのを助け、世界中どこでも素早く配送します。当社の技術アドバイザーまでご連絡いただくか、当社のウェブサイトまでアクセスしていただくだけで、お客様が必要としている製品をすぐに提示します。

StarTech.comが提供しているすべての製品に関する詳細な情報はwww. startech.comまでアクセスでご確認ください。ウェブサイトだけの便利な工具を お使いいただけます。